# Вход в ГИС АО «Навигатор» посредством Единого портала государственных и муниципальных услуг (Инструкция для родителей)

#### Внимание!

### С 01 января 2021 года вход в ГИС АО «Навигатор» будет осуществляться посредством Единого портала государственных и муниципальных услуг (функций)

(на основании п.3 пп «б» распоряжения Правительства РФ от 16.07.2020 года № 1845-р)

# Для незарегистрированных ранее пользователей ГИС АО «Навигатор»

1. Зарегистрируйтесь на портале Госуслуг <u>https://www.gosuslugi.ru</u>.

Зарегистрироваться на портале Госуслуг можно самостоятельно или обратившись за поддержкой в Многофункциональный центр (МФЦ) по месту проживания. При обращении в МФЦ для получения учетной записи необходимо иметь при себе документ, удостоверяющий личность (паспорт), СНИЛС и номер телефона.

Зарегистрированным ранее пользователям портала Госуслуг дополнительно регистрироваться не требуется.

2. Войдите на сайт «Навигатор дополнительного образования Архангельской области», расположенный по адресу: https://dop29.ru нажмите вкладку «Вход через Госуслуги» в правом верхнем углу экрана.

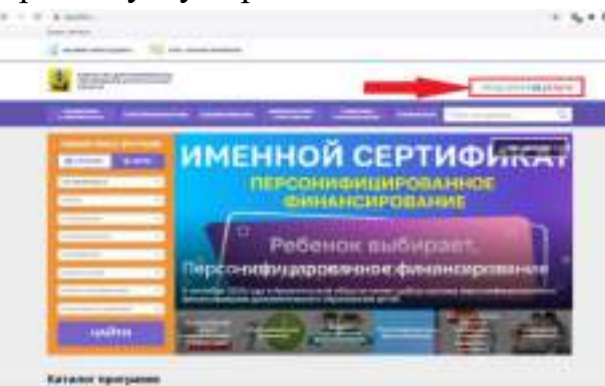

3. Заполните необходимые поля для авторизации (введите данные для входа на портал Госуслуг).

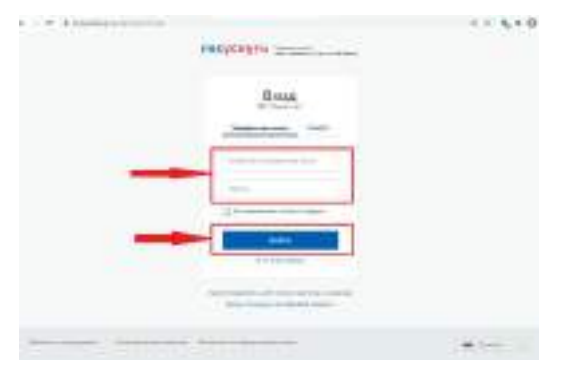

4. Заполните информацию о ребенке, проверьте данные и нажмите вкладку «Добавить ребенка»

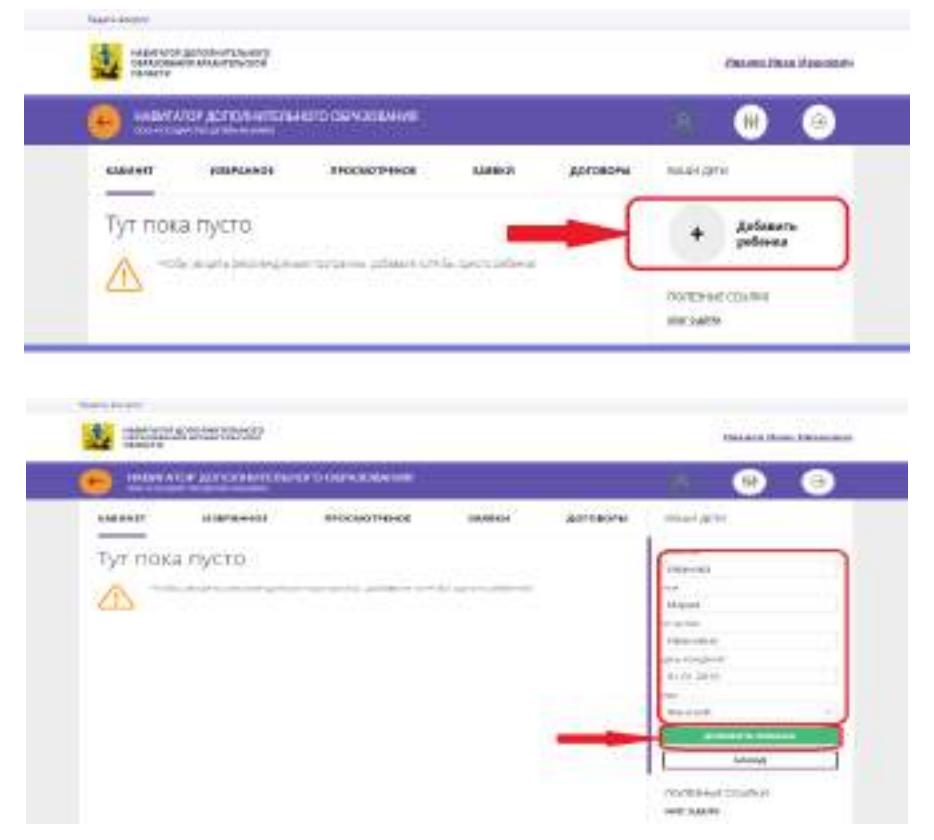

5. Нажмите вкладку «Управление сертификатами» и вкладку «Получить сертификат». Обратитесь в образовательную организацию для подтверждения данных ребенка и активации сертификата учета.

| манат изманан тиканаларын манал датаканы мара датаканы мара датаканы мара датаканы мара датаканы мара датаканы м<br>Управление сертификатамии<br>О вы какана таларынана каканананананананананананананананан                                                                                                    | pas<br>temps                                                                                                    |
|----------------------------------------------------------------------------------------------------|----------------------------------------------------------------------------------------------------|
| Управление сертификатами                                                                                                    | para .                                                                                                    |
|                                                                                                    |                                                                                                    |
| In our design of the second second se | the local division of the                                                                                                    |
|                                                                                                    | -                                                                                                    |
|                                                                                                    | A FRANCISCO OF                                                                                                    |
| Spines II                                                                                                    | ngest :                                                                                                    |
| and the second second sec                                                                                                    | Anna complete                                                                                                    |
| and a second                                                                                                    | and the second second se |

# Для зарегистрированных ранее пользователей в ГИС АО «Навигатор»:

1. Зарегистрируйтесь на портале Госуслуг <u>https://www.gosuslugi.ru</u>.

Зарегистрироваться на портале Госуслуг можно самостоятельно или обратившись за поддержкой в Многофункциональный центр (МФЦ) по месту

проживания. При обращении в МФЦ для получения учетной записи необходимо иметь при себе документ, удостоверяющий личность (паспорт), СНИЛС и номер телефона.

Зарегистрированным ранее пользователям портала Госуслуг дополнительно регистрироваться не требуется.

2. Войдите на сайт «Навигатор дополнительного образования Архангельской области», расположенный по адресу: https://dop29.ru нажмите вкладку «Вход через Госуслуги» в правом верхнем углу экрана.

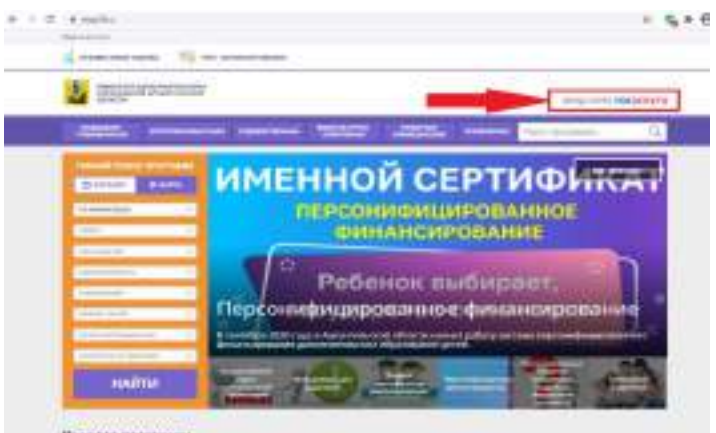

Kensvor nporpassa

3. Заполните необходимые поля для авторизации (введите данные для входа на портал Госуслуг).

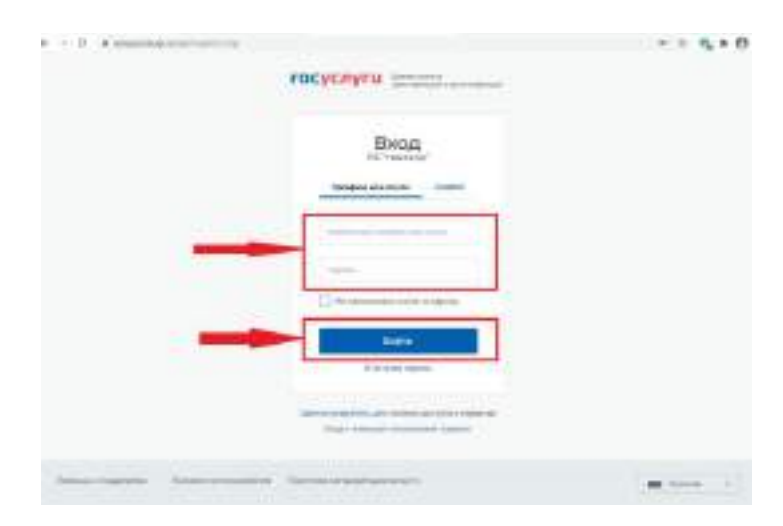

4. Проверьте данные ребенка (детей) во вкладке «Дети».

#### Внимание!

При возникновении сложностей по входу в ГИС АО «Навигатор» посредством портала Госуслуг следует обратиться с вопросом по телефону 8(8182)208105, 8)8182)201112 (в рабочие дни) или адресовать вопрос на адрес электронной почты navigator@pionerov.ru.